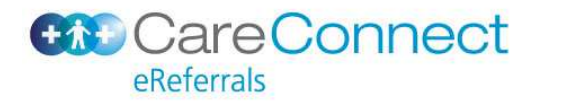

## To create and submit an eReferral

Open patient in Profile for Mac

Click on eForms

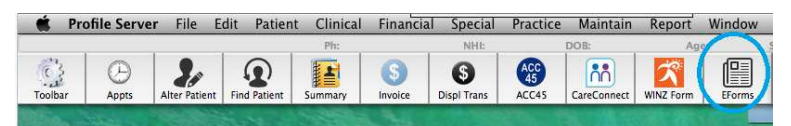

### Click 'Add'

| 000        | eForms for MOUSE, Mr M |        |        |     |       |        |  |  |  |
|------------|------------------------|--------|--------|-----|-------|--------|--|--|--|
| All Recent | \$                     | V      | Q      | 4   | V     | 0      |  |  |  |
| Show       |                        | Filter | Reload | Add | Alter | Delete |  |  |  |

### Click 'CareConnect eReferrals'

| eForms Portal for MOUSE, Mr M                                                                 | ICKEY (13876)                                                      |
|-----------------------------------------------------------------------------------------------|--------------------------------------------------------------------|
| Health Certainty in Care                                                                      | 0800 288 867 (NZ)<br>1800 125 036 (AUS)<br>helpdesk@healthlink.net |
| Make a referral Update referral                                                               |                                                                    |
| General Services                                                                              |                                                                    |
| Health Pages<br>NHI Lookup                                                                    | Healthpoint<br>NZ Guidelines Group                                 |
| Referred Services                                                                             |                                                                    |
| Capital and Coast DHB eReferrals                                                              | CareConnect eReferrals                                             |
| Select eReferrals service required an<br>CareConnect                                          | d click Next                                                       |
| Audiology                                                                                     | Referred for* Outpatient Appointment<br>Specialist Advice Only     |
| Acute Admission<br>Addiction Services (Regional Service - WDHB)<br>Allied Health<br>Audiology |                                                                    |
| The selected form will load.                                                                  |                                                                    |
| Fill in information on form.                                                                  |                                                                    |
|                                                                                               |                                                                    |

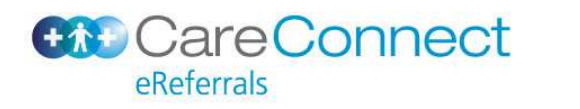

## Profile for Mac & CareConnect eReferrals

| Clinical Information                                                                                                    | Previously Ref                 | erred                       |                        |    |            |      |       |
|----------------------------------------------------------------------------------------------------|--------------------------------|-----------------------------|------------------------|----|------------|------|-------|
| Adult                                                                                                    | ACC                            |                             | Not Specified          | \$ |            |      |       |
|                                                                                                    | Urgent                         |                             |                        |    |            |      |       |
| Attachments / <u>Reports</u><br>No reports selected<br>No files attached<br>Medications / <u>W</u> arnings<br>4 long term medications specified | AUDIOLOGY<br>Referral type*    |                             | Adult                  | \$ |            |      |       |
| No medications specified<br>3 medical warnings specified                                                                                        | Reason for refe                | rral*                       | Decreased Hearin       | \$ |            |      |       |
| Medical History<br>Medical history specified                                                                                                    | Has there been audiogram perfo | a previous<br>prmed? (pleas | ⊖Yes ⊖No<br>se         |    |            |      |       |
| Patient Information<br>MICKEY MOUSE, AAA0985<br>Idyrs<br>Disability not specified                                                               | Decreased Hea<br>Severity      | ring                        | Please Select          | \$ |            |      |       |
| Recipient / Referrer<br>Counties Manukau DHB<br>Referred by: Sam Entwistle<br>No Different Regular GP                                           | Referral details               | Browse                      | for Consultation Notes |    |            |      |       |
|                                                                                                    | Measurement I                  | Details                     |                        |    |            |      |       |
|                                                                                                    | Date                           | Code                        | Value                  |    | Date       | Code | Value |
|                                                                                                    | 22/10/2015                     | Height                      | 180                    |    | 22/10/2015 | BMI  | 27.8  |
|                                                                                                    | 22/10/2015                     | Weight                      | 90                     |    | 11/03/2015 | BP   | 96/88 |

- Clinical Information tab differs between services.
- Attachments/Reports, Medications/Warnings, Medical History, Patient Information, Recipient/Referrer tabs are the same across all services. Information prepopulates into these tabs from Profile for Mac (such as NHI, patient name, referrer details).

Browse for Consultation Notes allows you to select consultation notes from within Profile.

# Select note and click Attach

| Browse  | Consultation N | otes                                                                                  |
|---------|----------------|---------------------------------------------------------------------------------------|
| Date fr | om 12/05/201   | 5 Date to 12/11/2015 Search                                                           |
| Please  | note a maximu  | (Attach) Cancel<br>m of 3 additional consultation notes can be added to the referral. |
|         | Date 🔻         | Consultation Notes                                                                    |
| 0       | 21/10/2015     | ereferral new note 1                                                                  |

If you need to add attachments then click on tab 'Attachments/Reports'.

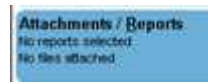

The default display shows documents of types specified below from the last 6 months (from within Profile)

Tick any documents you want to attach.

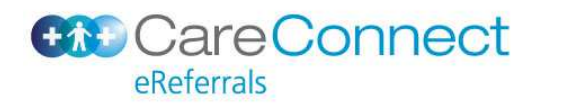

## Profile for Mac & CareConnect eReferrals

| Clinical Information                                              |                  |                                    | For                                                                       | m has been auto-saved.                                                              |                                        |                 |        |  |
|-------------------------------------------------------------------|------------------|------------------------------------|---------------------------------------------------------------------------|-------------------------------------------------------------------------------------|----------------------------------------|-----------------|--------|--|
|                                                                   | Diagn            | ostic Reports /                    | Patient Documents                                                         | Attach file from PMS                                                                | Attach file from Computer              |                 |        |  |
| Attachments / Reports<br>No reports selected<br>No files attached | Attach<br>Attach | file from PMS s<br>file from Compu | upports: jpeg, msword, pdf, plain<br>uter supports files that end in type | text, rtf, tiff<br>s: doc, docx, jpeg, jpg, pdf, rtf, ti<br>Caution: larger attacht | f, tiff, txt<br>ments may take signifi | cant time to pr | review |  |
| Medications / Warnings                                            | 0                | Date -                             | Name                                                                      | Comments                                                                            | Туре                                   | Size            |        |  |
| No medications specified<br>3 medical warnings specified          | 0                | 28/10/2015                         | Referral from ÓaklrerefÓ                                                  |                                                                                     | rtf                                    | 1 KB            | 8      |  |
| Medical History                                                   | 0                | 28/10/2015                         | Referral from ÓaklrerefÓ                                                  |                                                                                     | rtf                                    | 1 KB            | 1      |  |
| mould motory specified                                            |                  | 27/10/2015                         | General Chemistry                                                         |                                                                                     | rtf                                    | 2 KB            | 1      |  |
| Patient Information                                               | 0                | 22/10/2015                         | <no name=""></no>                                                         |                                                                                     | rtf                                    | 1 KB            | 1      |  |
| 14yrs<br>Disability not specified                                 | 0                | 22/10/2015                         | Test                                                                      |                                                                                     | tiff                                   | 273 KB          | 1      |  |
| Recipient / Referrer                                              | 0                | 22/10/2015                         | LargeImageOne                                                             |                                                                                     | jpeg                                   | 1,322 KB        | 1      |  |
| Referred by: Sam Entwistle                                        | 0                | 22/10/2015                         | melanoma-photo1                                                           |                                                                                     | ipeq                                   | 77 KB           |        |  |

Attach file from PMS to look for older documents.

Select the documents you want to attach, and click Attach

| A | tach File |            |                                    |         |      |    |        |        |        |
|---|-----------|------------|------------------------------------|---------|------|----|--------|--------|--------|
| ľ | lame      |            |                                    |         |      |    |        |        |        |
| [ | Date from | 15/06/201  | 2 📷 Date to                        | 15/06/2 | 2014 | 72 | Search |        |        |
|   |           |            |                                    |         |      |    |        | Attach | Cancel |
|   |           | 05/10/2012 | Albumin (Serum)                    |         |      |    |        | rtf    |        |
|   |           | 05/10/2012 | Hba1C                              |         |      |    |        | rtf    |        |
|   |           | 05/10/2012 | Egfr                               |         |      |    |        | rtf    |        |
|   |           | 05/10/2012 | Creatinine (Serum)                 |         |      |    |        | rtf    |        |
|   |           | 05/10/2012 | Cbc Profile                        |         |      |    |        | rtf    |        |
|   |           | 13/07/2012 | CMDHB-General Medici-<br>EDSDoc-v1 |         |      |    |        | pdf    |        |

Attach file from Computer - this uploads documents saved on your computer (from C drive,

etc)

Click Preview to preview the referral.

This will show you what it looks like when it gets sent to the DHB system.

Click Submit to send the eReferral to the service in the DHB. When you submit, a 'sent and acknowledged' message should appear:

Referral Sent and Acknowledged on 15/12/2014 at 09:12

This means the message has been successfully received in the DHB systems.

### Parking an eReferral

Park the form and come back to it later if still awaiting information

| eForms for MOUSE, 1 |     |          |         |        |          |      |        | E, Mr M | Mr MICKEY (13876) |             |           |     |           |  |  |
|---------------------|-----|----------|---------|--------|----------|------|--------|---------|-------------------|-------------|-----------|-----|-----------|--|--|
| All Rec             | ent |          | \$      | V      | G        | 4    | 1      | 0       |                   | <b>n</b>    | 2         |     |           |  |  |
|                     | Sł  | how      |         | Filter | Reload   | Add  | Alter  | Delete  | Print             | CareConnect | WINZ Form |     |           |  |  |
| Date                |     | Form Nar | ne      |        |          |      |        |         |                   |             | Provider  | POS | Status    |  |  |
| 03/11/2             | 015 | Aucklar  | nd Regi | onal e | Referral | Form | (Audio | logy)   |                   |             | SE        | POS | Submitted |  |  |
| 03/11/2             | 015 | Aucklar  | nd Regi | onal e | Referral | Form | (Audio | logy)   |                   |             | SE        | POS | Parked    |  |  |

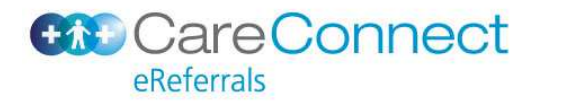

# **Accessing Help**

Help 
This will take you to Healthpoint referral guidelines for each service.

Referral GuidelinesAlt+1FAQsAlt+2FeedbackAlt+3User GuideAlt+4

### **Status messages**

When an eReferral is received by the DHB, a referral clerk picks up the message and 'registers' it. You will receive a registered message back in your 'EDI Inbox'.

Some DHB services are now triaging electronically so for these services you will receive eTriage messages back such as 'Prioritised', 'Waitlisted', "Declined' and 'Completed with Outcome'.